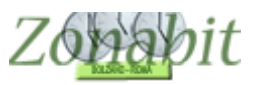

### **RECUPERARE I DATI DELL'ANNO PRECEDENTE**

Indice

### CASO 1 - STESSO COMPUTER DELLO SCORSO ANNO

#### CASO 2 – LAVORARE SU UN NUOVO COMPUTER

#### SE USATE IL CLOUD

SE USATE LA PENNA USB CHIAVE HARDWARE (VECCHIE VERSIONI)

### Caso 1 - STESSO COMPUTER DELLO SCORSO ANNO

Quando volete recuperare i dati dell'anno precedente non dovete creare una nuova cartella ma aprire la cartella dello scorso anno e modificare i dati.

Se per errore avete già creato una nuova cartella dovete spostarvi su quella dello scorso anno. Per fare questo utilizzate il bottone "Selezione scuola".

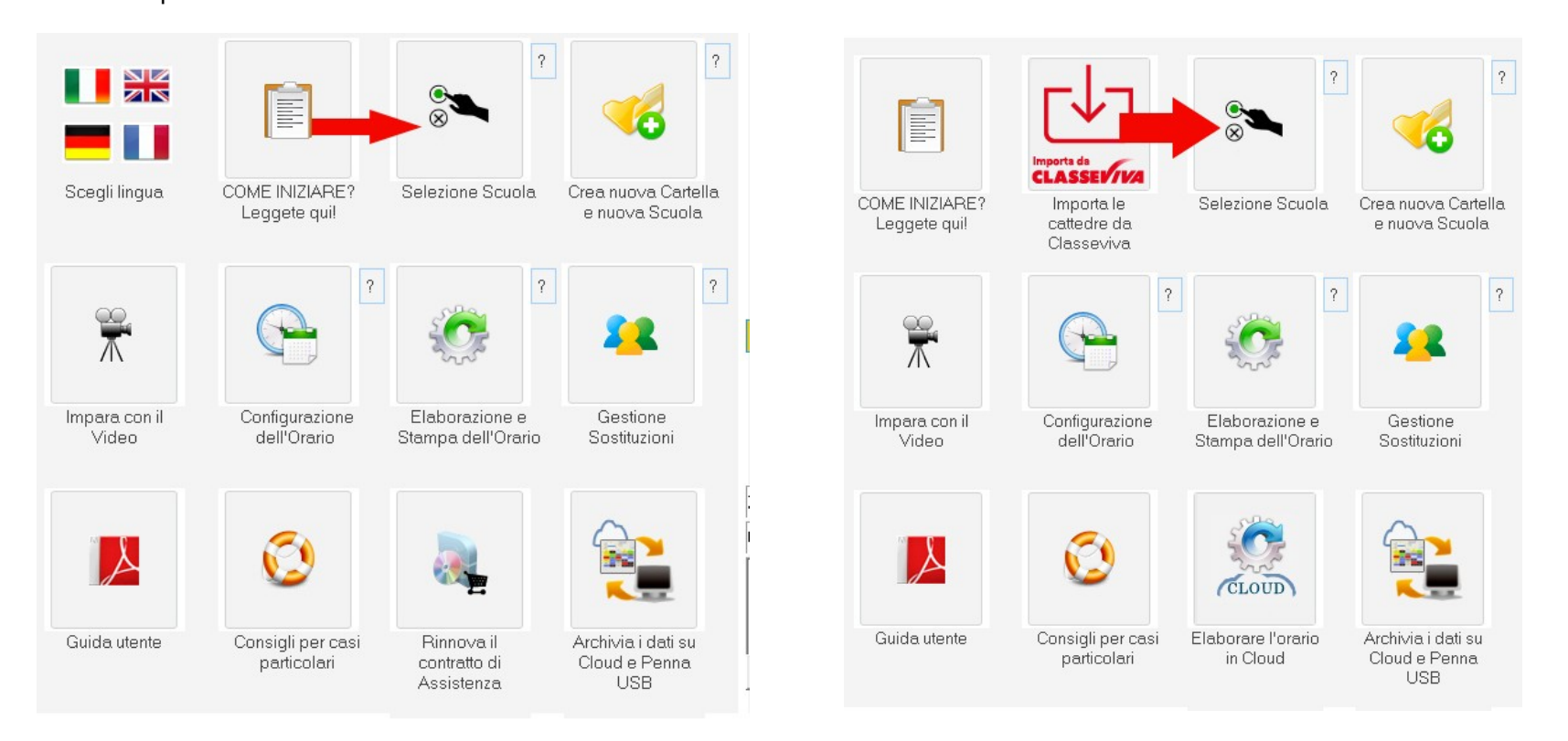

### Spostatevi dalla cartella appena creata selezionando "RITORNA ALL'ELENCO DELLE CARTELLE"

| Selezione Sci        | uola                                            | - 0             |                                                                      |
|----------------------|-------------------------------------------------|-----------------|----------------------------------------------------------------------|
| Cartella di Lavoro ( | Corrente:                                       | Come Procedere? |                                                                      |
| C:\ZonabitOrarioD    | ati\articolate                                  |                 | (Service Tools) accedi a zippato<br>in SUKOLD da Hascione<br>copiato |
| Cartella             | Scuola                                          |                 | <= Doppio Click per scegliere la cartella                            |
| •                    | articolate<br>RITORNA ALL'ELENCO delle cartelle | CHC05S1704705   | (scuola) su cui lavorare                                             |
|                      | T                                               | Cliccare qui    | [Invio] Conferma Cartella Scelta e Ritorna                           |
|                      |                                                 |                 |                                                                      |

Il programma vi mostrerà l'elenco della cartelle presenti sul vostro computer relativamente al programma. Non vi resta che selezionare quella che desiderate e premere il tasto **"Scegli cartella"** 

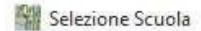

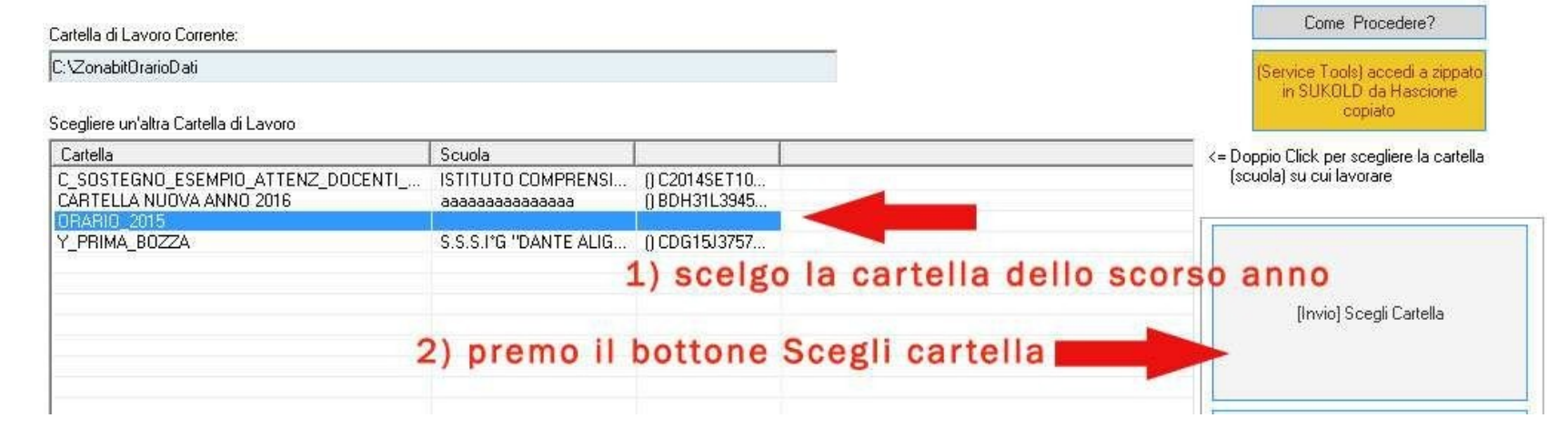

Avrete così recuperato la configurazione desiderata e potrete correggerla.

**NB:** ricordatevi di controllare tutti i vincoli immessi l'anno precedente e cancellate tutti quelli non più validi !! Verificate dal punto 8 (vincoli personali) che il numero di giorni di servizio di ciascun docente sia quello desiderato.

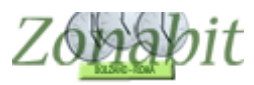

## Caso 2 – LAVORARE SU UN NUOVO COMPUTER

Supponiamo che voi abbiate lavorato su computer A e volete ora proseguire il lavoro su un altro computer B.

### SE USATE IL CLOUD

Per prima cosa sul computer A, salvate in cloud la configurazione su cui avete lavorato.

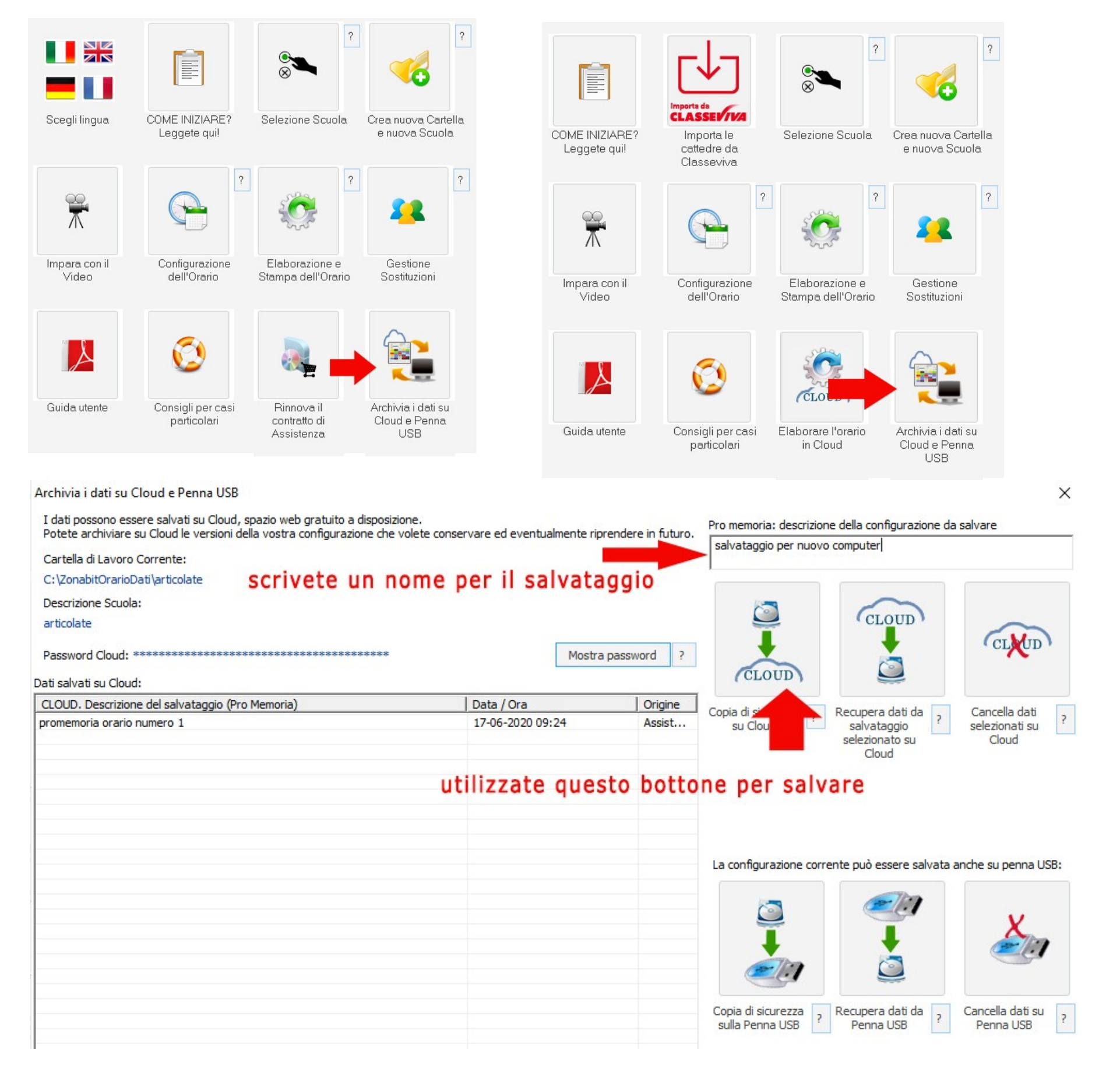

password del cloud da utilizzare sul nuovo computer.

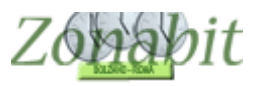

# **ZonabitOrario TUTORIAL**

#### ..... ....

| Archivia i dati su Cloud e Penna USB                                                 |                                                                                 |                        |                             |                                                                                                    |                            | ×                     |
|--------------------------------------------------------------------------------------|---------------------------------------------------------------------------------|------------------------|-----------------------------|----------------------------------------------------------------------------------------------------|----------------------------|-----------------------|
| I dati possono essere salvati su Cloud,<br>Potete archiviare su Cloud le versioni de | spazio web gratuito a disposizione.<br>Ila vostra configurazione che volete con | nservare ed eventualn  | nente riprendere in futuro. | Pro memoria: descrizio                                                                                                    | ne della configurazione da | a salvare             |
| Cartalla di Lavera Corrente:                                                         |                                                                                 |                        |                             | salvataggio per nuov                                                                                                    | o computer                 |                       |
| C:\ZopabitOrarioDati\articolate                                                      |                                                                                 |                        |                             |                                                                                                    |                            |                       |
| Descrizione Scuola:                                                                  |                                                                                 |                        |                             |                                                                                                    | $\sim$                     |                       |
| articolate                                                                           |                                                                                 |                        |                             |                                                                                                    | CLOUD                      |                       |
| AND ADDRESS OF A DECK                                                                |                                                                                 |                        |                             | 1                                                                                                    | 1                          | CLUD                  |
| Password Cloud: ************************************                                 | *****************                                                               |                        | Mostra password ?           | $\sim$                                                                                                    | 1                          | - A                   |
| Dati salvati su Cloud:                                                               |                                                                                 |                        |                             | (CLOUD)                                                                                                    | 2                          |                       |
| CLOUD. Descrizione del salvataggio (Pro                                              | Memoria)                                                                        | Data / Ora             | Origine                     | Copia di sicurezza                                                                                                    | Recupera dati da           | Cancella dati         |
| promemoria orario numero 1                                                           |                                                                                 | 17-06-2020 09:2        | 4 Assist                    | su Cloud                                                                                                    | salvataggio ?              | selezionati su ?      |
|                                                                                      |                                                                                 |                        |                             |                                                                                                    | selezionato su<br>Cloud    | Cloud                 |
|                                                                                      |                                                                                 |                        |                             |                                                                                                    |                            |                       |
|                                                                                      |                                                                                 |                        |                             |                                                                                                    |                            |                       |
|                                                                                      |                                                                                 |                        |                             |                                                                                                    |                            |                       |
|                                                                                      |                                                                                 |                        |                             |                                                                                                    |                            |                       |
|                                                                                      |                                                                                 |                        |                             |                                                                                                    | ronto può occoro colupto   | ancho qui poppo LICP. |
|                                                                                      |                                                                                 |                        |                             | La configurazione con                                                                                                    | rente può essere salvata   | anche su perina OSD:  |
|                                                                                      |                                                                                 |                        |                             |                                                                                                    |                            |                       |
|                                                                                      |                                                                                 |                        |                             |                                                                                                    |                            | V                     |
|                                                                                      |                                                                                 |                        |                             | 1                                                                                                    | •                          |                       |
|                                                                                      |                                                                                 |                        |                             | and the second second s | <b>A</b>                   |                       |
|                                                                                      |                                                                                 |                        |                             |                                                                                                    | 2                          |                       |
|                                                                                      |                                                                                 |                        |                             | Conia di sicurezza                                                                                                    | Recupera dati da           | Cancella dati su      |
|                                                                                      |                                                                                 |                        |                             | sulla Penna USB ?                                                                                                    | Penna USB ?                | Penna USB ?           |
|                                                                                      |                                                                                 |                        |                             |                                                                                                    |                            |                       |
|                                                                                      |                                                                                 |                        |                             |                                                                                                    |                            |                       |
| Archivia i dati su Cloud e Denna LISP                                                |                                                                                 |                        |                             |                                                                                                    |                            | ~                     |
| Archivia i dati su Cioud e Penna OSB                                                 |                                                                                 |                        |                             |                                                                                                    |                            | ^                     |
| I dati possono essere salvati su Cloud,<br>Potete archiviare su Cloud le versioni de | spazio web gratuito a disposizione.                                             | oservare ed eventualn  | ente riprendere in futuro   | Pro memoria: descrizio                                                                                                    | ne della configurazione da | a salvare             |
|                                                                                      |                                                                                 | iscivere ce eventeenin | iente aprendere in rataro.  | salvataggio per nuov                                                                                                    | o computer                 |                       |
| Cartella di Lavoro Corrente:                                                         |                                                                                 |                        |                             | All shares and the state of the state of the |                            |                       |
| C: (ZonabitOrarioDati (articolate                                                    |                                                                                 |                        |                             |                                                                                                    |                            |                       |
| Descrizione Scuola:                                                                  |                                                                                 |                        |                             |                                                                                                    | CLOUD                      |                       |
| articolate                                                                           |                                                                                 |                        |                             |                                                                                                    | CLOUD                      | (TH)                  |
| Password Cloud: CHC0 5S17 0470 5_TI                                                  | COLA TE                                                                         |                        | Mostra password ?           | *                                                                                                    | _                          | CLOD .                |
| Dati salvati su Cloud:                                                               | Accedi a Cloud con un'alt                                                       | ra password            | Copia password              | CLOUD                                                                                                    | <u> </u>                   |                       |
| CLOUD. Descrizione del salvataggio (Pro                                              | o Memoria)                                                                      | Data / Ora             | Origine                     | Caria di sia massa                                                                                                    |                            | Consella dati         |
| promemoria orario numero 1                                                           |                                                                                 | 17-06-2020 09:2        | 4 Assist                    | su Cloud                                                                                                    | salvataggio ?              | selezionati su ?      |
|                                                                                      |                                                                                 |                        |                             |                                                                                                    | selezionato su<br>Cloud    | Cloud                 |
|                                                                                      |                                                                                 |                        |                             |                                                                                                    | Cloud                      |                       |
|                                                                                      |                                                                                 |                        |                             |                                                                                                    |                            |                       |
|                                                                                      |                                                                                 |                        |                             |                                                                                                    |                            |                       |
|                                                                                      |                                                                                 |                        |                             |                                                                                                    |                            |                       |
|                                                                                      |                                                                                 |                        |                             |                                                                                                    |                            |                       |
|                                                                                      |                                                                                 |                        |                             | La configurazione corr                                                                                                    | rente può essere salvata   | anche su penna USB:   |

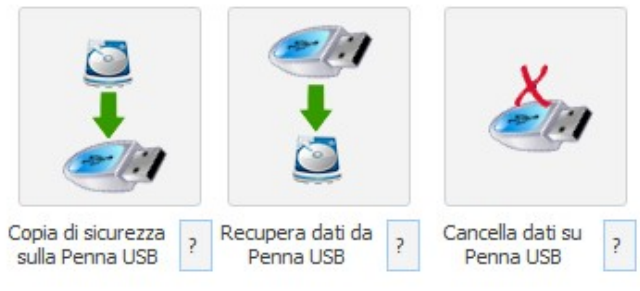

A questo punto incollate la password in un file di testo che dovrete portarvi sul nuovo computer B, oppure inviatevi una email con tale

password che leggerete dal computer B.

Quando sarete sul computer B:

Scaricate il programma dal link che vi è stato inviato.

Inserite il vostro numero di licenza e la password dal bottone giallo in alto sulla schermata principale

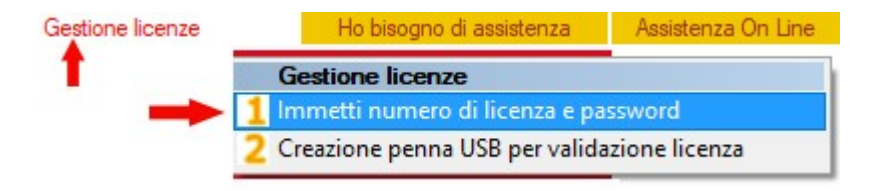

Immessa la licenza potete spostarvi al cloud, selezionare **MOSTRA PASSWORD** e poi **ACCEDI AL CLOUD CON ALTRA PASSWORD**. Seguite poi le istruzioni.

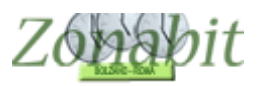

# ZonabitOrario TUTORIAL

| Inserire | e la password per l'acces | sso a Cloud (contatta | are assistenza se non si c | conosce)                                   | ОК                                                         | IC                |
|----------|---------------------------|-----------------------|----------------------------|--------------------------------------------|------------------------------------------------------------|-------------------|
|          |                           |                       |                            |                                            | Annulla                                                    | j                 |
|          |                           |                       |                            |                                            | Incolla                                                    | _a                |
|          |                           |                       |                            |                                            |                                                            |                   |
|          |                           |                       |                            |                                            |                                                            |                   |
|          |                           |                       |                            |                                            |                                                            | 0                 |
|          |                           |                       |                            |                                            |                                                            | 1                 |
|          |                           |                       |                            |                                            |                                                            | (),()             |
| Video    | dell'Urario               | Stampa dell'Urari     | o Sostituzioni             |                                            |                                                            | 0.00              |
| Video    | dell'Urario               | Stampa dell'Orari     | o Sostituzioni             | Clickate st                                | ul testo dello help                                        | 5 k               |
| Video    | dell'Urario               | Stampa dell'Oran      | o Sostituzioni             | Clickate su<br>CHC05S170                   | ul testo dello help<br>4705_TICOLATE                       | 0 k               |
| Video    | dell'Orario               | Stampa dell'Orari     | o Sostituzioni             | Clickate su<br>CHC05S170-<br>User rel= cnt | ul testo dello help<br>4705_TICOLATE<br>:0, service wrote: | P  <br>::<br>:  i |
| Video    | dell'Orario               | Stampa dell'Oran      | o Sostituzioni             | Clickate su<br>CHC05S170-<br>User rel= cnt | ul testo dello help<br>4705_TICOLATE<br>:0, service wrote: | 0 k<br>:_(        |
| Video    | dell'Orario               | Stampa dell'Oran      | o Sostituzioni             | Clickate su<br>CHC05S1704<br>User rel= cnt | ul testo dello help<br>4705_TICOLATE<br>:0, service wrote: | P  <br>:          |

Ora recuperate i dati della vostra configurazione: andate sul cloud scegliete il salvataggio e premete il bottone "Recupera i dati dal cloud".

| Archivia i dati su Cloud e Penna USB                                                                                                    |                                  |                   |                         |                                        | ×             |
|----------------------------------------------------------------------------------------------------|----------------------------------|-------------------|-------------------------|----------------------------------------|---------------|
| I dati possono essere salvati su Cloud, spazio web gratuito a disposizione.<br>Potete archiviare su Cloud le versioni della vostra configurazione che volete e | conservare ed eventualmente ripr | endere in futuro. | Pro memoria: descrizion | ne della configurazione da             | salvare       |
| Cartella di Lavoro Corrente:                                                                                                    |                                  |                   |                         |                                        |               |
| C: \ZonabitOrarioDati\articolate                                                                                                    |                                  |                   |                         |                                        |               |
| Descrizione Scuola:                                                                                                    |                                  |                   |                         | $\sim$                                 |               |
| articolate                                                                                                    |                                  |                   |                         | (CLOUD)                                |               |
| Password Cloud: ************************************                                                                                                    | Mostra                           | password ?        |                         |                                        | CLUD          |
| Dati salvati su Cloud:                                                                                                    |                                  |                   | si                      | 2                                      |               |
| CLOUD. Descrizione del salvataggio (Pro Memoria)                                                                                                    | Data / Ora                       | Origine           | recupera                | Recupera dati da                       | Cancella dati |
| promemoria orario numero 1<br>si seleziona                                                                                                    | 17-06-2020 09:24                 | Assist            |                         | salvataggio<br>selezionato su<br>Cloud | cloud 22 ?    |
|                                                                                                    |                                  |                   |                         |                                        |               |

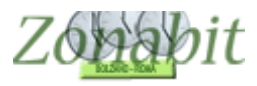

# SE USATE LA PENNA USB CHIAVE HARDWARE (VECCHIE VERSIONI)

Sul computer A salvate i dati su penna usb.

|                        | Zona<br>LA SOLUZ<br>DELL'ORA   | <b>bitOrario</b><br>IONE DI ALTA TEC<br>RIO SCOLASTICO | :Nologia per Il C                     | CALCOLO AUTOMATICO                                                |
|------------------------|--------------------------------|--------------------------------------------------------|---------------------------------------|-------------------------------------------------------------------|
|                        |                                | ?                                                      | ?                                     | Licenza Software: 11                                              |
|                        |                                | © <b>s</b> ta                                          | 1                                     | Zonabit Sistemi Srl                                               |
|                        |                                |                                                        |                                       | Cartella di Lavoro Corrente:                                      |
| Scegli lingua          | COME INIZIARE?<br>Leggete quil | Selezione Scuola                                       | Crea nuova Cartella<br>e nuova Scuola | C:\Zonabitorariodati                                              |
|                        |                                |                                                        |                                       | Descrizione Scuola:                                               |
|                        | ?                              | ?                                                      | ?                                     | Descrizione Orario Assente                                        |
| Ť                      |                                | 2 <b>0</b> 7                                           | 22                                    | (Service Tools) In Cirr                                           |
|                        |                                | ~~~~                                                   |                                       | All'inizio create una cartella<br>normalmente, la funzionalità    |
| Impara con il<br>Video | Configurazione<br>dell'Orario  | Elaborazione e<br>Stampa dell'Orario                   | Gestione<br>Sostituzioni              | più. Gli utenti che gestisconc<br>scegliere qui la cartella di la |
|                        |                                |                                                        |                                       | -0                                                                |
|                        | 8                              | <b>B</b>                                               |                                       | User rel= cnt:0, service wrote:                                   |
| P                      | <b>S</b>                       |                                                        |                                       |                                                                   |
| Guida utente           | Consigli per casi              | Rinnova il<br>contratto di                             | Archivia i dati su<br>Cloud e Penna   |                                                                   |
|                        | permeters                      | Assistenza                                             | USB                                   | Save                                                              |
|                        |                                |                                                        |                                       | B Aug 27 2016 11:3                                                |

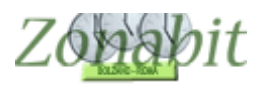

| I dati possono essere salvati su Cloud, spazio web gratuito a disposizione.<br>Potete archiviare su Cloud le versioni della vostra configurazione che volete | conservare ed eventualmente rip | rendere in futuro. | Pro memoria: descrizione della configurazione da    | salvare                       |
|----------------------------------------------------------------------------------------------------|---------------------------------|--------------------|-----------------------------------------------------|-------------------------------|
| Cartella di Lavoro Corrente:                                                                                                    | ma nor il col                   | votoggi            |                                                     |                               |
|                                                                                                    | me per il sal                   | vataggi            |                                                     |                               |
| Descrizione Scuola:                                                                                                    |                                 |                    | CLOUD                                               | $\sim$                        |
| Password Cloud: ************************************                                                                                                    | Mostra                          | password ?         | 1 1 1 1 1 1 1 1 1 1 1 1 1 1 1 1 1 1 1               | CLUD                          |
| ati salvati su Cloud:                                                                                                    |                                 |                    | CLOUD                                               |                               |
| CLOUD. Descrizione del salvataggio (Pro Memoria)                                                                                                    | Data / Ora                      | Origine            | Copia di rigurezza 📃 Degunera dati da               | Cancella dati                 |
| uche al minimo                                                                                                    | 30-09-2014 14:32                | Utente             | su Cloud ? salvataggio ?                            | selezionati su                |
| o buche fascia ore derogata                                                                                                    | 29-09-2014 22:49                | Utente             | selezionato su                                      | Cloud                         |
| ielaborato cambi plesso e buche limitati sostegni da mettere a mano                                                                                          | 26-09-2014 19:11                | Utente             | Cloud                                               |                               |
| on sostegni due buche non chiuse                                                                                                    | 26-09-2014 14:58                | Utente             |                                                     |                               |
|                                                                                                    |                                 |                    |                                                     |                               |
|                                                                                                    |                                 |                    | La configurazione corrente può essere salvata a     | anche su penna US             |
|                                                                                                    |                                 |                    |                                                     | v                             |
|                                                                                                    | salvate 📕                       |                    |                                                     | <u> a</u>                     |
|                                                                                                    |                                 |                    | Copia di sicurezza<br>sulla Penna USB ? Penna USB ? | Cancella dati su<br>Penna USB |
|                                                                                                    |                                 |                    |                                                     |                               |

Sul computer B scaricate il programma dal link della versione completa che vi è stato inviato.

A questo punto verificate di avere la penna inserita. Andate sulla pagina del cloud e fate "**recupera da penna usb".** Seguite le istruzioni e recuperate i vostri dati.

|                       | -                              | <u>^</u>                             |                                       | Licenza Software: 11                                              |
|-----------------------|--------------------------------|--------------------------------------|---------------------------------------|-------------------------------------------------------------------|
|                       |                                | ×                                    | 1                                     | Zonabit Sistemi Srl                                               |
|                       |                                |                                      |                                       | Cartella di Lavoro Corrente:                                      |
| Cegli lingua          | COME INIZIARE?<br>Leggete quil | Selezione Scuola                     | Crea nuova Cartella<br>e nuova Scuola | C:\Zonabitorariodati                                              |
|                       |                                |                                      |                                       | Descrizione Scuola:                                               |
| ~~~                   | ?                              | 2                                    | ?                                     | Descrizione Orario Assente                                        |
| Ť                     |                                | 10-                                  | 22                                    | (Service Tools) In Cirr                                           |
| 713                   |                                | ~~~~                                 |                                       | All'inizio create una cartella<br>normalmente, la funzionalità    |
| npara con il<br>Video | Configurazione<br>dell'Orario  | Elaborazione e<br>Stampa dell'Orario | Gestione<br>Sostituzioni              | più. Gli utenti che gestisconc<br>scegliere qui la cartella di la |
|                       |                                |                                      |                                       | -0                                                                |
| L                     | 0                              | Bill                                 |                                       | User rel= cnt0, service wrote:                                    |
|                       | ~                              |                                      |                                       |                                                                   |
| iuida utente          | Consigli per casi              | Rinnova il                           | Archivia i dati su                    |                                                                   |

| 🗱 ZonabitOrario - Release 6.0.M - Agosto 2016 [aaaaaaaaaaaaaaaaa -BDH31L3945625_AAAAA. | AAA_HYA3R8C2L66OZHSFY- (31-08-2016)] | NS-                      | - 0       | ×         |
|----------------------------------------------------------------------------------------|--------------------------------------|--------------------------|-----------|-----------|
|                                                                                        | Gestione licenze                     | Ho bisogno di assistenza | Assistenz | a On Line |
|                                                                                        |                                      |                          |           |           |

| :/ZonabitOrarioDati\CARTELLA NUOVA ANNO :                  | 2016 |                     | cartella che av                   | ete creato (NON risiedono sulla                                                                |                                 |
|------------------------------------------------------------|------|---------------------|-----------------------------------|------------------------------------------------------------------------------------------------|---------------------------------|
| icerca in cartella                                         | 2)   | Recuperate dalla    | penna                             |                                                                                                | Recupera file dati selezionato  |
| :\<br>le di Dati di ZonabitOrario esistenti nella Penna U§ | 6B:  |                     | avere completa<br>terminata un'el | e consignabile ran e de<br>sto la configurazione iniziale, o dopo<br>aborazione soddisfacente. | [Esc] Ritorna a menu principale |
| artella                                                    |      |                     |                                   | Trovato                                                                                        | Data / Ora                      |
| \Copia_Dati_Orario\salvataggio_di_prova                    |      |                     |                                   | scuola1 txt scuola2 txt                                                                        | 01-09-2016 16:21                |
| \Copia_Dati_Orario\salvataggio_su_penna 🚽                  |      |                     |                                   | scuola1.txt scuola2.txt                                                                        | 01-09-2016 16:21                |
|                                                            |      | 1) colozionato il d | alvatar                           | Idio                                                                                           |                                 |